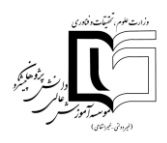

# لیست نرم افزارهای مورد نیاز

| <u>Download</u> | نرم افزار Adobe Connect (نسخه ویندوز)  | ١ |
|-----------------|----------------------------------------|---|
| <u>Download</u> | نرم افزار Adobe Connect (نسخه اندروید) | ٢ |
| <u>Download</u> | نرم افزار Adobe Connect (نسخه IOS)     | ٣ |
| <u>Download</u> | نرم افزار Adobe Connect (نسخه MAC)     | ۴ |
| <u>Download</u> | نرمافزار FlashPlayer                   | ۵ |
| <u>Download</u> | کیبورد فارسی                           | ۶ |
|                 | مرورگر گوگل کروم                       | ۷ |

١

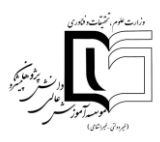

- نرمافزارهای مورد نیاز برای سیستم عامل ویندوز چیست؟
- نرمافزارهای موردنیاز سیستم عامل اندروید جهت شرکت در کلاس آنلاین چیست؟
  - و پنجرهی Attendees چیست و چه کاربردی دارد؟
    - چگونه با افراد حاضر در کلاس Chat کنم؟
      - پنجره Share چیست؟
      - پنجره Video چه کاربردی دارد؟
        - کاربرد پنجره Note چیست؟
      - پنجره File چیست و چه کاربردی دارد؟
  - دو آیکون بالای صفحه کلاس سمت چپ به چه معنا هستند؟
- برای اتصال به سیستم و استفاده از کلاس online از کامپیوتر شخصی استفاده می کنم. چگونه از درستی
   تنظیمات صدای سیستم خود اطمینان یابم؟
  - جهت شرکت در کلاس آنلاین توسط تبلت چه کارهایی باید انجام دهم؟
  - و برای ورود به محیط کلاس از لپ تاپ استفاده میکنم، تنظیمات صدای لپ تاپ را چگونه بررسی کنم ؟
    - چگونه می توانم قبل از ارائه در کلاس، صدای خود را تست کنم؟
    - چرا صدای استاد قطع و وصل میشود اما بقیه دانشجو ها مشکل ندارند ؟
  - پس از اینکه استاد به من دسترسی میکروفون دادند،چگونه آن را فعال کرده و در کلاس صحبت کنم؟
    - نوشته های من در کلاس برای سایرین ناخواناست، برای رفع این مشکل چکار کنم؟
      - چگونه می توانم سایز نوشته ها را در پنجره چت تغییر دهم؟
      - چگونه می توانم فایلم را برای ارائه در کلاس آنلاین نمایش دهم؟
  - فایل من در کلاس آنلاین در مرحله convert میماند و نمی توانم آن را نمایش دهم، آیا راهحل دیگری هست؟

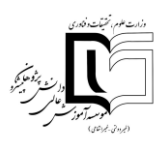

## • نرمافزارهای مورد نیاز برای سیستم عامل ویندوز چیست؟

برای ورود به کلاسهای آنلاین با استفاده از دستگاههایی که سیستم عامل ویندوز دارند لازم است نرم افزارهای ذیل را دانلود کرده و برروی سیستم خود نصب نمایید.

- ۱. نرمافزار FlashPlayer
- ۲. نرمافزار Adobe Connect
  - ۳. کیبورد فارسی
  - ۴. نصب افزونه Add-in

مرورگر Google Chrome را باز نموده و مراحل زیر را انجام دهید:

Settings >>> Prvacy and security >>> Site Settings >>> Unsandboxed plugin access

آدرس سرور خود را اضافه نموده و گزینه Allow را انتخاب نمایید.

لازم به ذکر است جهت استفاده از کلاسهای آنلاین تنها باید از مرورگرهای فایرفاکس و یا گوگل کروم استفاده کرده و قبل از آن اطمینان حاصل نمایید که نرمافزارهای FlashPlayer مخصوص هر دو مرورگر را برروی سیستم عامل خود نصب نمودهاید.

### نرمافزارهای موردنیاز سیستم عامل اندروید جهت شرکت در کلاس آنلاین چیست؟

برای ورود به کلاسهای آنلاین توسط سیستم عامل اندروید لازم است نرم افزار Adobe Connect و مرورگر گوگل کروم را نصب نمایید. همچنین میبایست تنها از مرورگر flashfox برای مشاهده کلاسهای ضبط شده استفاده نمایید.

#### • پنجرهی Attendees چیست و چه کاربردی دارد؟

در این پنجره اسامی استاد و سایر دانشجویان و کل حاضران در کلاس را مشاهده خواهید کرد .

#### چگونه با افراد حاضر در کلاس Chat کنم؟

تمامی حاضرین در کلاس میتوانند با تایپ مطالب مورد نظر خود در پنجره Chat در بخش Everyone با یکدیگر مکالمه نوشتاری داشته و در طول کلاس با اساتید و سایر دانشجویان تعامل برقرار کنند.

#### پنجرہ Share چیست؟

پنجره مهمی که قطعا در طول برگزاری جلسات برای شما قابل مشاهده خواهد بود پنجره Share نام دارد، اساتید محترم مطالب، تصاویر و اسلایدهایی که برای ارائه دروس مربوطه ضرور میدانند را در این بخش برای شما به نمایش خواهند گذاشت.

#### پنجره Video چه کاربردی دارد؟

این پنجره با صلاحدید اساتید محترم مورد استفاده قرار میگیرد و در این صورت شما قادر خواهید بود تصویر استاد خود را مشاهده نمایید.

## کاربرد پنجره Note چیست؟

در این پنجره مطالب خاص جهت یادآوری و یا تاکید بیشتر نوشته میشوند.

| Adobe Meeting                                                                                                    | Layouts                       | Pods Audio | • •       | <b>∮</b> - | 2 - | 2 - |
|----------------------------------------------------------------------------------------------------|-------------------------------|------------|-----------|------------|-----|-----|
| Attendees (1)                                                                                                    | - Whitel                      | ooard 5    |           |            |     |     |
| <ul> <li>Active Speakers</li> <li>Hosts (1)</li> <li>get a star</li> <li>Presenters (0)</li> <li>Participants (0)</li> </ul> | ►.<br>▲.<br>=<br>T<br>□.<br>• | Notes 5    | han.ac.ir |            |     |     |

#### پنجره File چیست و چه کاربردی دارد؟

اگر اساتید بخواهند جزوه یا فایلی را برای دانلود در اختیار دانشجو بگذارند فایل مورد نظر را در این پنجره قرار خواهند داد که در این صورت دانشجویان میتوانند فایل مورد نظر را دانلود نمایند.

#### • دو آیکون بالای صفحه کلاس سمت چپ به چه معنا هستند؟

آیکون اول Set Status و آیکون دوم مربوط به صدای کلاس میباشد که با کلیک برروی مثلث کوچک کنار هرکدام از آنها منوی مربوطه را خواهید دید.

مهم<sup>ت</sup>رین Status در کلاس تصویر آدمکی است که به آن Raise Hand گفته می شود و نشان دهنده کسب اجازه دانشجو از استاد برای صحبت کردن در کلاس است. با انتخاب و مشاهده تصویر Raise Hand در کنار نام خود می توانید از فعال شدن این وضعیت برای خود اطمینان حاصل کنید.

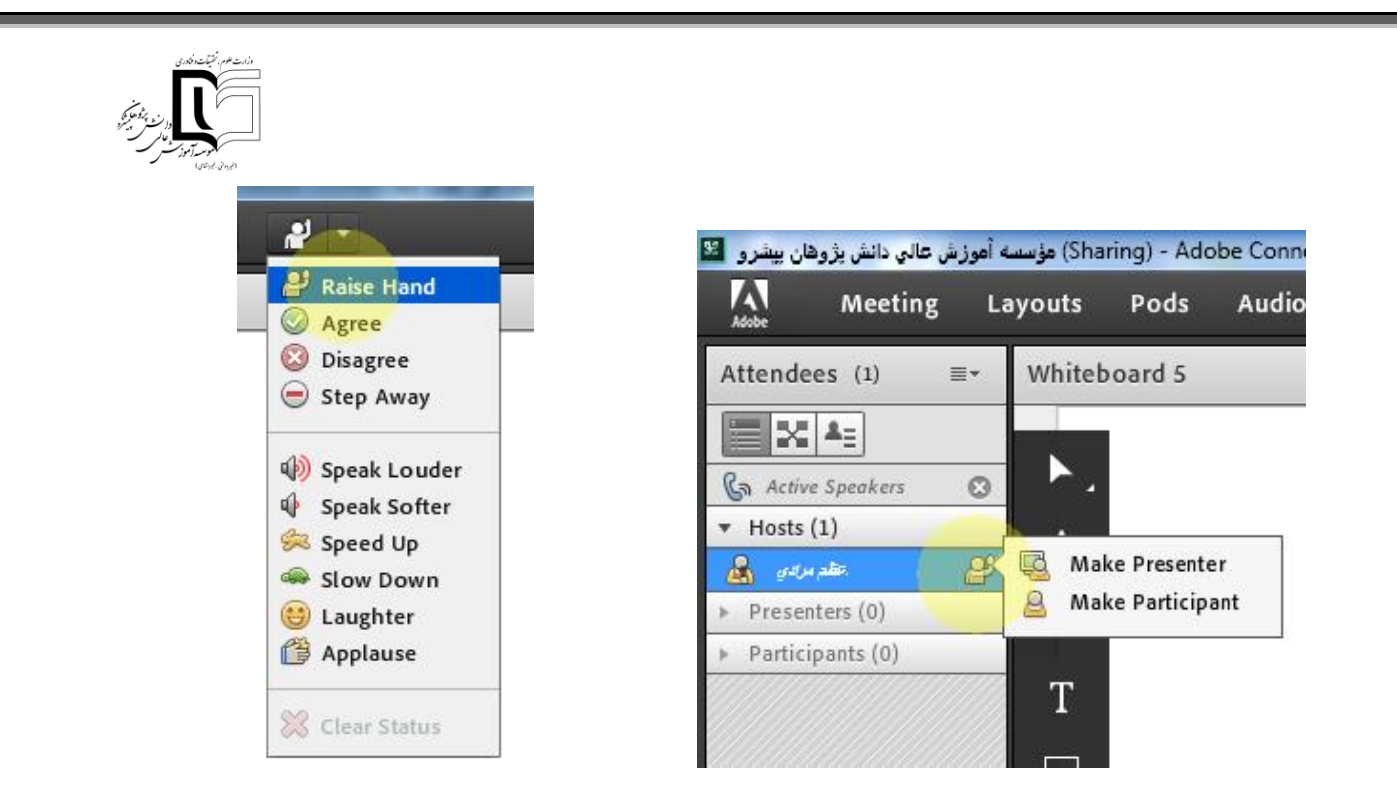

در مورد گزینه Speakers با کلیک برروی مثلث کوچک رو به پایین کنار آن منویی باز خواهد شد که با انتخاب گزینه Adjust ... Speaker Volume می توانید در صفحه باز شده صدای کلاس را تغییر داده و برای تایید آن برروی دکمه Ok کلیک کنید.

| Mute My Speakers                    |    | Drag slider to | adj | ust spe | aker v | olume fo | or this | meeting. |        |
|-------------------------------------|----|----------------|-----|---------|--------|----------|---------|----------|--------|
| Adjust Spe <mark>aker Volu</mark> r | ne | Speaker        | 4   | _       | 1      | 1        | T       | <u> </u> |        |
| Select Speaker                      | •  |                |     | Low     |        |          |         | High     |        |
|                                     |    |                |     |         |        |          |         | ОК       | Cancel |

 برای اتصال به سیستم و استفاده از کلاس online از کامپیوتر شخصی استفاده می کنم. چگونه از درستی تنظیمات صدای سیستم خود اطمینان یابم؟

جهت دانلود فایل راهنمای ویدئویی اینجا را کلیک کنید.

جهت شرکت در کلاس آنلاین توسط تبلت چه کارهایی باید انجام دهم؟

ابتدا لازم است نرمافزار <u>Adobe Connect</u> دانلود و نصب نمایید. همچنین می بایست از مرورگر گوگل کروم برای ورود به کلاس استفاده شود.

توجه داشته باشید برای صحبت کردن در کلاس قبل از ورود به محیط کلاس هندزفری را به دستگاه خود متصل نمایید، در محیط کلاس پس از آنکه دسترسی میکروفون توسط استاد به شما داده شد میتوانید برروی آیکون میکروفون ظاهر شده کلیک کرده و

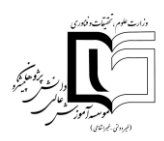

نشانگر صدای سیستم را کاملا به سمت راست برده و برروی گزینه Connect My Microphone کلیک کرده و پس از آن صحبت نمایید.

برای ورود به محیط کلاس از لپ تاپ استفاده میکنم، تنظیمات صدای لپ تاپ را چگونه بررسی کنم ؟

جهت دانلود فایل راهنمای ویدئویی <mark>اینجا</mark> را کلیک کنید.

چگونه می توانم قبل از ارائه در کلاس، صدای خود را تست کنم؟

لازم است قبل از شروع کلاسی که شما در آن ارائه دارید میکروفون شما از لحاظ سخت افزاری و نرم افزاری بررسی شود.

سخت افزاری

نرم افزار Sound recorder را در ویندوز جستجو کرده و با استفاده از آن صدای خود را ضبط و برای خودتان پخش کنید، در این شرایط اگر صدای خودتان را شنیدید میکروفون شما از لحاظ سخت افزاری مشکلی نخواهد داشت.

| Programs (1)  Sound Recorder  Record sound and save it on your computer. |                |               |
|--------------------------------------------------------------------------|----------------|---------------|
|                                                                          | Sound Recorder | ×<br>@ •      |
| See more results                                                         |                |               |
| ی بین 🕑 💽 🔞 سناند 🏈                                                      |                | ۲. نرم افزاری |

جهت بررسی میکروفون از لحاظ نرم افزاری وارد لینک (<u>https://online-voice-recorder.com</u>) شوید. در صورتیکه بعد از رکورد صدای خود را شنیدید میکروفون شما از لحاظ نرم افزاری مشکلی نخواهد داشت.

| ← → C <sup>a</sup>                                                             | ⊠ ☆                                | Q Search                 | 盒    | ± II\ Œ | ) (8) : |
|--------------------------------------------------------------------------------|------------------------------------|--------------------------|------|---------|---------|
| A Most Visited Getting Started Web Slice Gallery                               |                                    | ·                        |      |         | 4       |
| 123APPS Audio Cutter Audio Joiner Audio Converter Video Converter Video Cutter | Video Recorder Voice Recorder Arch | hive Extractor PDF Tools |      |         |         |
| EVE Online: Sign up Now<br>Join us now and get Alpha account for free. Sta     | rt the game!                       | SIGN UP                  | () × |         |         |
|                                                                                |                                    |                          |      |         |         |
| Click t                                                                        |                                    |                          |      |         |         |
|                                                                                | 0                                  |                          |      | ;       | •       |

چرا صدای استاد قطع و وصل میشود اما بقیه دانشجو ها مشکل ندارند ؟

اگر مطمئن هستيد اين مشكل فقط براي شما وجود دارد قطعا دليل سرعت اينترنت شماست.

• پس از اینکه استاد به من دسترسی میکروفون دادند،چگونه آن را فعال کرده و در کلاس صحبت کنم؟

باید در محیط کلاس اقدام به Raise Hand نمایید تا استاد دسترسی به میکروفون را در اختیار شما قرار دهد، زمانی که دسترسی به شما داده شد در کنار آیکون Speakers و Raise Hand نماد میکروفون برای شما نمایان خواهد شد، برروی آن کلیک کرده و در پنجره کوچکی که باز میشود بر روی گزینه Allow کلیک نمایید تا صدای شما در محیط کلاس پخش شود.

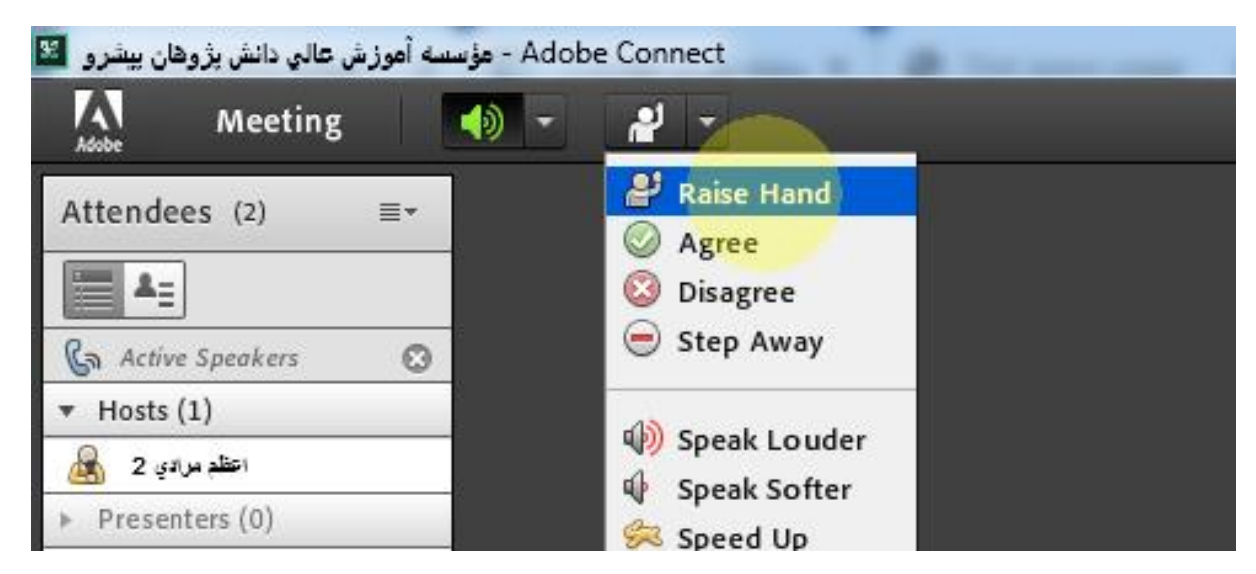

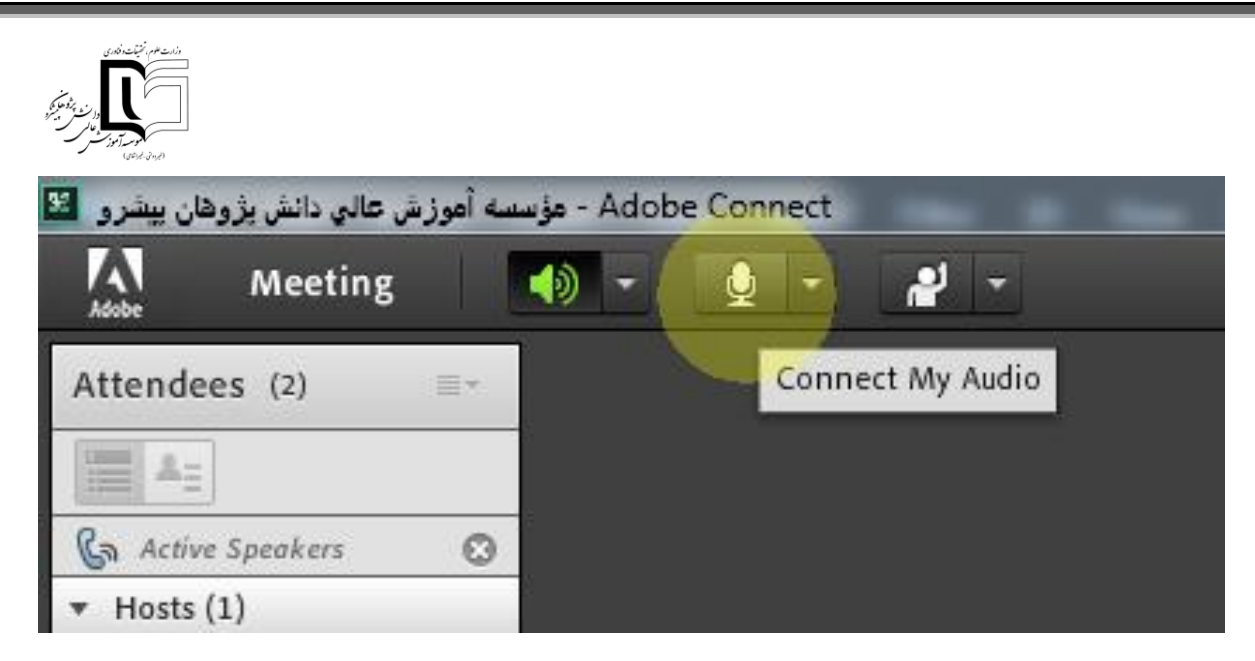

نوشته های من در کلاس برای سایرین ناخواناست، برای رفع این مشکل چکار کنم؟

جهت دانلود کیبورد فارسی اینجا را کلیک کنید. سپس فایل setup را اجرا نمایید و هنگامی که با پیغام Installation روبهرو شدید میتوانید زبان سیستم را فارسی کرده و برروی nikannetwork کلیک کرده تا این فونت به صورت پیش فرض برروی سیستم شما فعال گردد.

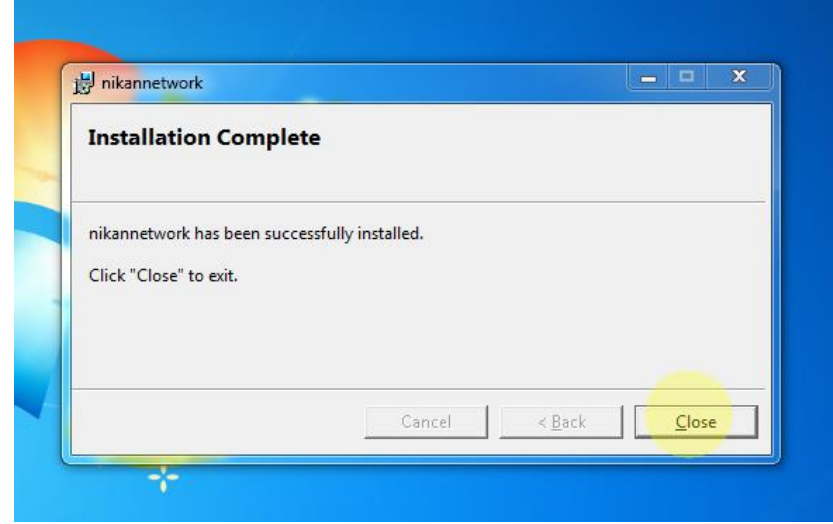

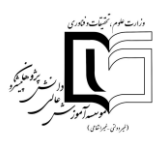

# چگونه می توانم سایز نوشته ها را در پنجره چت تغییر دهم؟

با کلیک بر روی گزینه Pod Option در سمت راست پنجره چت و انتخاب گزینه Text Size میتوانید سایز نوشتهها را تغییر دهید.

| Attendees (3)                                                                  | Hide<br>Maximize                                    | Ī   | Discussion                    |
|--------------------------------------------------------------------------------|-----------------------------------------------------|-----|-------------------------------|
| <ul> <li>✓ Hosts (1)</li> <li>✓ Hosts (1)</li> <li>✓ Presenters (0)</li> </ul> | Start Chat With<br>Clear Chat<br>Email Chat History | •   | Collabor                      |
| <ul> <li>Participants (2)</li> <li>ايود سري</li> <li>هيد ميري</li> </ul>       | Text Size<br>My Chat Color<br>Show Timestamps       | * * | 8<br>9 you                    |
| Chat 235 (5                                                                    | Preferences<br>Help                                 |     | 11 <sup>1</sup> 5<br>12<br>13 |
| The chat history has be                                                        | en cleared                                          |     | * 16<br>18<br>20              |
|                                                                                |                                                     |     | 22                            |
|                                                                                |                                                     |     | 26                            |
|                                                                                |                                                     | C   | <b>20</b>                     |

چگونه می توانم فایلم را برای ارائه در کلاس آنلاین نمایش دهم؟

از طریق منوی Share می توانید فایل را بار گذاری کنید، برای این منظور فایل شما باید ۳ شرط داشته باشد:

- ۱. <u>Pdf</u> باشد.
- حجم آن حداکثر 1 مگابایت باشد.
- ۲. نام آن به زبان لاتین ذخیره شده باشد.

اگر فایل شما دارای هر سه شرط مذکور بود از منوی وسط صفحه گزینه Share Document را انتخاب کرده و در پنجره جدید بر روی دکمه Browse My Computer کلیک کنید و مسیر فایل مورد نظر را انتخاب کنید و تأمل بفرمایید تا فایل آپلود شود.

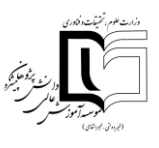

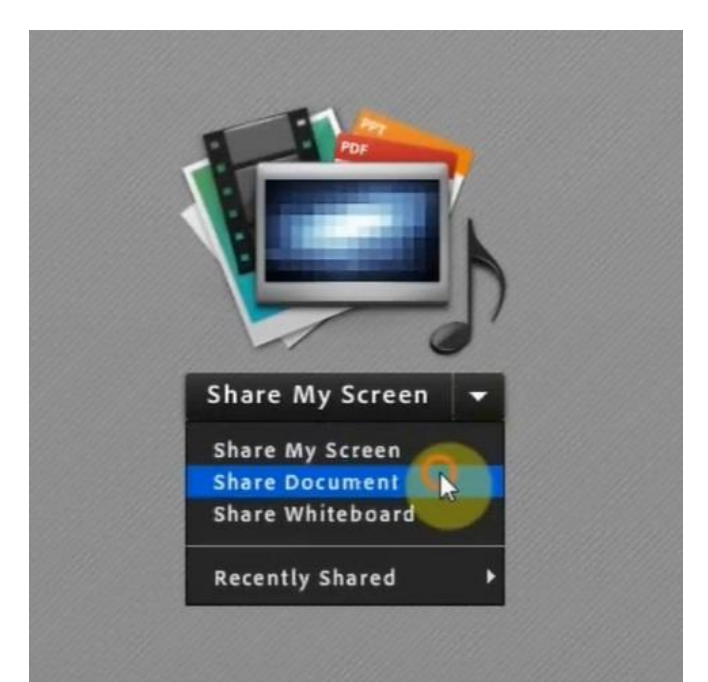

| hare History | Name                                       | Туре |
|--------------|--------------------------------------------|------|
| Whiteboards  | 🔁 dakheli.pdf                              | PDF  |
|              | 🔁 fault3.pdf                               | PDF  |
|              | 🔁 End.pdf                                  | PDF  |
|              | 🔁 hesabdari meli93.pdf                     | PDF  |
|              | 🔁 madani-ostad jamali.pdf                  | PDF  |
|              | 🔁 jarnali@habibi.strategics.pdf            | PDF  |
|              | 🔁 resane va godrat - Copy.pdf              | PDF  |
|              | pdf. ت حسابياي دريافتي۳، ۴۴، وروباد 🔞      | PDF  |
|              | pdf.اماده شده mb ق ۱۹۶۳ ی تحق 📆            | PDF  |
|              | 1.pdfوزش يانگ ويسفنران 🛐                   | PDF  |
|              | Only supported documents are listed above. |      |

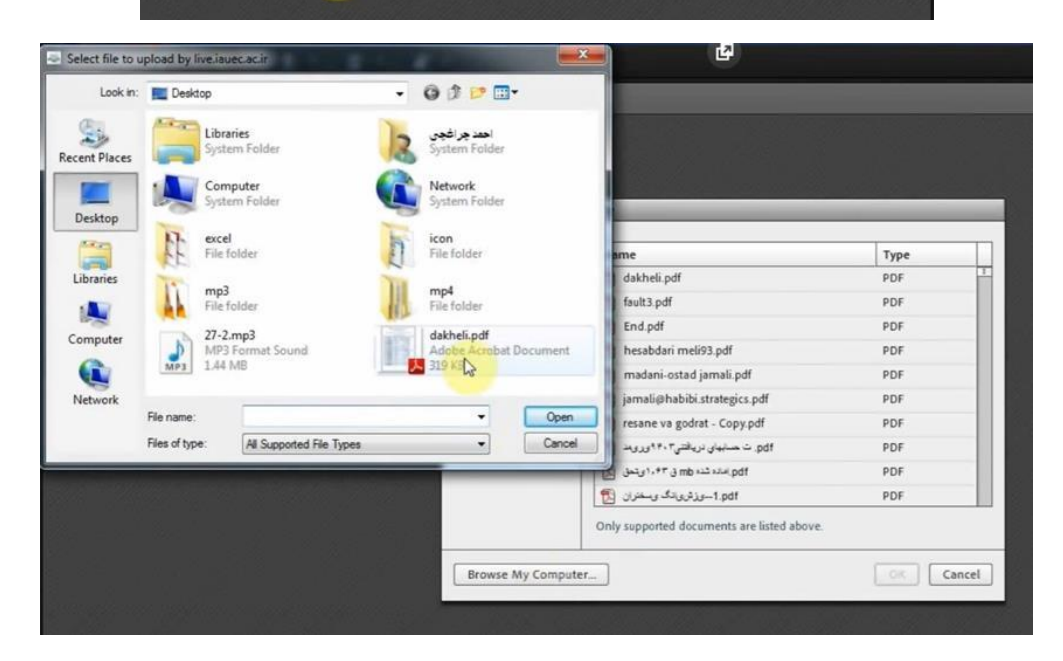

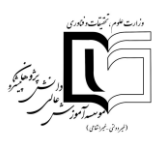

• فایل من در کلاس آنلاین در مرحله convert میماند و نمی توانم آن را نمایش دهم، آیا راهحل دیگری هست؟

باید با مرورگر Chrome وارد کلاس آنلاین شوید از گزینه Share My Screen استفاده کنید و Desktop خود را نمایش دهید.

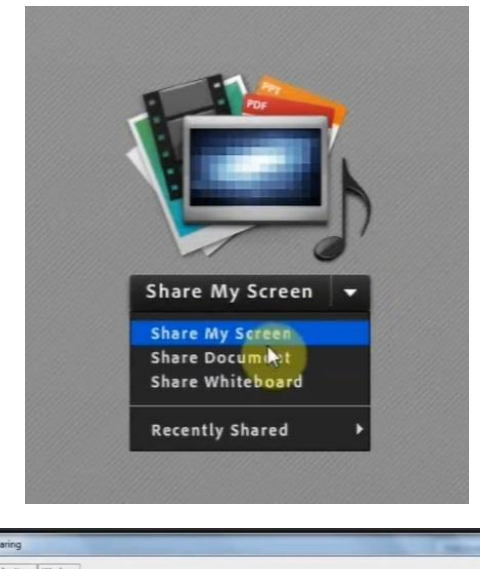

| art screen sharing           | and the second second sec |
|------------------------------|----------------------------------------------------------------------------------------------------|
| Desktop Applications Windows |                                                                                                    |
| Desktap                      |                                                                                                    |
|                              |                                                                                                    |
|                              |                                                                                                    |
|                              |                                                                                                    |